## Atto di stato civile

Dal menù Servizi Demografici→Stato Civile→Redazione Atti è possibile inserire tutte le tipologie di atto di Stato Civile (cittadinanza, nascita, matrimonio, morte e unione civile) suddivisi per i casi di iscrizione o trascrizione. Selezionando una delle tipologie di atto proposte si potrà entrare nella fase della redazione di un atto.

20. Atto di Nascita - Iscrizione 30. Atto di Matrimonio - Iscrizione 40. Atto di Morte - Iscrizione 50. Atto di Unione Civile - Iscrizione 60. Atto di Cittadinanza - Trascrizione 70. Atto di Nascita - Trascrizione 80. Atto di Matrimonio - Trascrizione 90. Atto di Morte - Trascrizione 100. Atto di Unione Civile - Trascrizione

10. Atto di Cittadinanza - Iscrizione

## Redazione di un nuovo atto

Per tutte le tipologie di atto di Stato Civile occorre selezionare una causale di variazione per il caso che deve essere registrato. In base alla causale scelta, la variazione in anagrafe verrà registrata automaticamente se previsto.

Il primi campi proposti come Causale Variazione, Data Compilazione Atto, Data Variazione, Atto valido per emissione Cerficati, Delegazione, Parte e Serie (numero 1 dell'immagine) è comune a tutti i tipi di Atto di Stato Civile. Il blocco dei campi sottostante cambia in base al tipo di atto e alla causale scelta (numero 2 dell'immagine).

- Causale di Variazione: campo per scegliere la casistica di atto che si deve registrare
- Data Compilazione Atto: è la data di compilazione dell' Atto
- Data Variazione: è la data di variazione in anagrafe
- Atto valido per emissione Certificati: campo per indicare se l'atto in corso di emissione sarà certificabile una volta confermato
- Delegazione: campo per scegliere la delegazione
- Parte e Serie: campo per scegliere parte e serie di un Atto

Last update: 2022/12/07 guide:demografici:redazione\_atti https://wiki.nuvolaitalsoft.it/doku.php?id=guide:demografici:redazione\_atti&rev=1670422105 14:08

| Dati famigli |                                                                                                    |                        |
|--------------|----------------------------------------------------------------------------------------------------|------------------------|
|              | Causale Variazione* 0 0 0 0 0 C<br>Data Compilazione Atto* 01/12/2022<br>Data Variazione* 01/12/2022 Atto valido per emissione Certificati Si<br>Delegazione 1 C CAPOLUOGO | 0                      |
|              | Parte e Serie                                                                                                    |                        |
| Inse         | risci il nome della persona interessata all'atto  Cognome* Nome* Q Sesso                                                                                                   | • Data Nascita / / / / |

In base alla tipologia di atto che si deve produrre il programma potrà presentare due modelli per la compilazione del testo dell'atto: uno preimpostato e uno libero.

## Atto con parti di testo prestampato

Si procede nella compilazione dei primi campi proposti (causale, date, etc..). Nell'esempio prenderemo un Atto di Nascita.

## Atto di nascita con iscrizione in famiglia residente

Occorre indicare il familiare nel cui stato di famiglia verrà aggiunto il nuovo nato. Indicare cognome, nome, sesso e data di nascita del nuovo nato. Se la freccia a fianco del campo cognome è rivolta verso l'alto è possibile inserire solo caratteri in maiuscolo. Se fosse necessario inserire anche caratteri in minuscolo occorre premere sulla freccia in modo che sia rivolta verso il basso. Proseguire cliccando su F2- Avanti.

| Causale Variazione* 3 1 1 4 Atto di Nascita con Iscrizione in famiglia residente<br>Data Compilazione Atto* 01/12/2022 2 Atto valido per emissione Certificati Si Variazione* 01/12/2022 2 Atto valido per emissione Certificati |
|----------------------------------------------------------------------------------------------------|
| Parte e Serie Atto di Nascita p.1 s.A - A4                                                                                                    |
| sci un familiare del neonato e il nome del neonato                                                                                                    |
| Familiare [                                                                                                    |
| J Cognome* Nome* Q Sesso ✓ Data Nascita / / /                                                                                                    |

Nella schermata successiva verranno proposti i dati riguardanti la nascita con paternità, maternità e anche la scelta del tipo di filiazione o di nato plurimo. In questa fase l'atto potrebbe essere già stato numerato in base alla configurazione prevista nelle tabelle di personalizzazione (vedi tabelle di personalizzazione). Occorre compilare la schermata con i dati obbligatori. Per procedere cliccare su F2 – Avanti. Nel caso non si fosse compilato un campo obbligatorio verrà generato un avviso e non si potrà proseguire fino alla compilazione di tutti i campi mancanti.

IMMAGINE

From: https://wiki.nuvolaitalsoft.it/ - **wiki** 

Permanent link: https://wiki.nuvolaitalsoft.it/doku.php?id=guide:demografici:redazione\_atti&rev=1670422105

Last update: 2022/12/07 14:08

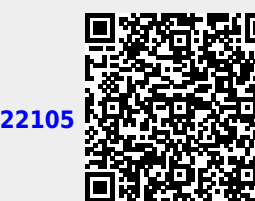

Atto di stato civile